## Windows7에서 사용자계정컨트롤 설정 해제방법

1. 제어판 ⇨ 사용자 계정 및 가족 보호 ⇨ 사용자 계정 추가 또는 제거 클릭

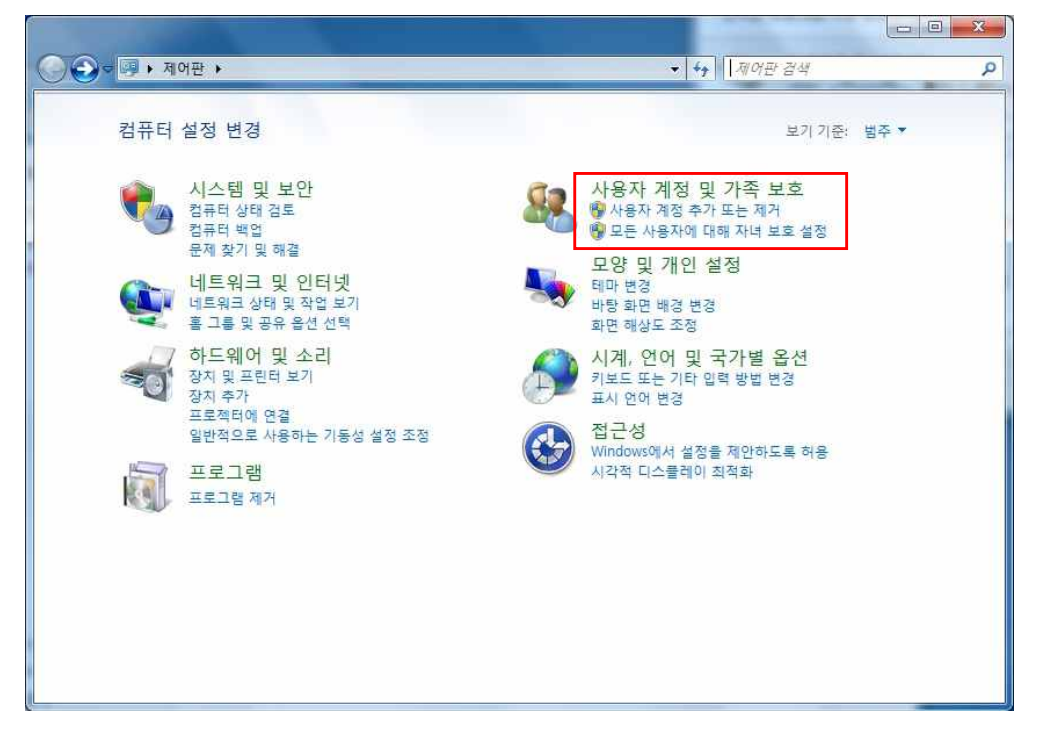

2. 사용자 계정 기본 페이지로 이동 클릭

| 😔 🗢 🖳 । মাপন | 판 › 사용자 계정 및 가족 보호 › 사용자 계정 › 계정 관리 · + / 제어판 검색 / |
|--------------|----------------------------------------------------|
| Ę            | 변경할 계정을 선택하십시오.                                    |
|              | user<br>Administrator Guest<br>Guest 계정 사용 안 함     |
|              |                                                    |
|              |                                                    |
| 생            | 세 계정 만들기<br>+용자 계정이란?                              |
| 7            | 능한 추가 작업                                           |
|              | · 자녀 보호 설정                                         |
| 24           | <u>응자 계정 기본 페이지로 이동</u>                            |
|              |                                                    |

3. 사용자 계정 컨트롤 설정 변경 클릭

| 🔵 🕫 🕨 🕨 제어판 🕨 사용지                                                                | 계정 및 가족 보호 🕨 사용자 계정                                                                                               | <ul> <li>◆ ◆ 체어판 검색</li> </ul> |  |
|----------------------------------------------------------------------------------|----------------------------------------------------------------------------------------------------|--------------------------------|--|
| 제어판 홈<br>자격 증명 관리<br>암호 재설정 디스크 만들기<br>온라인 ID 연결<br>고급 사용자 프로필 속성 구성<br>환경 변수 변경 | 사용자 계정 변경<br>사용자 계정에 대한 암호를 만듭니다.<br>사진 변경<br>생 계정 이를 변경<br>생 계정 유형 변경<br>양 다른 계정 관리<br>양 <u>사용자 계정 컨트를 설정 변경</u> | User<br>Administrator          |  |
| 참고 항목<br>7N14 비중                                                                 |                                                                                                    |                                |  |

## 4. 알림 조건 선택을 알리지 않음으로 변경

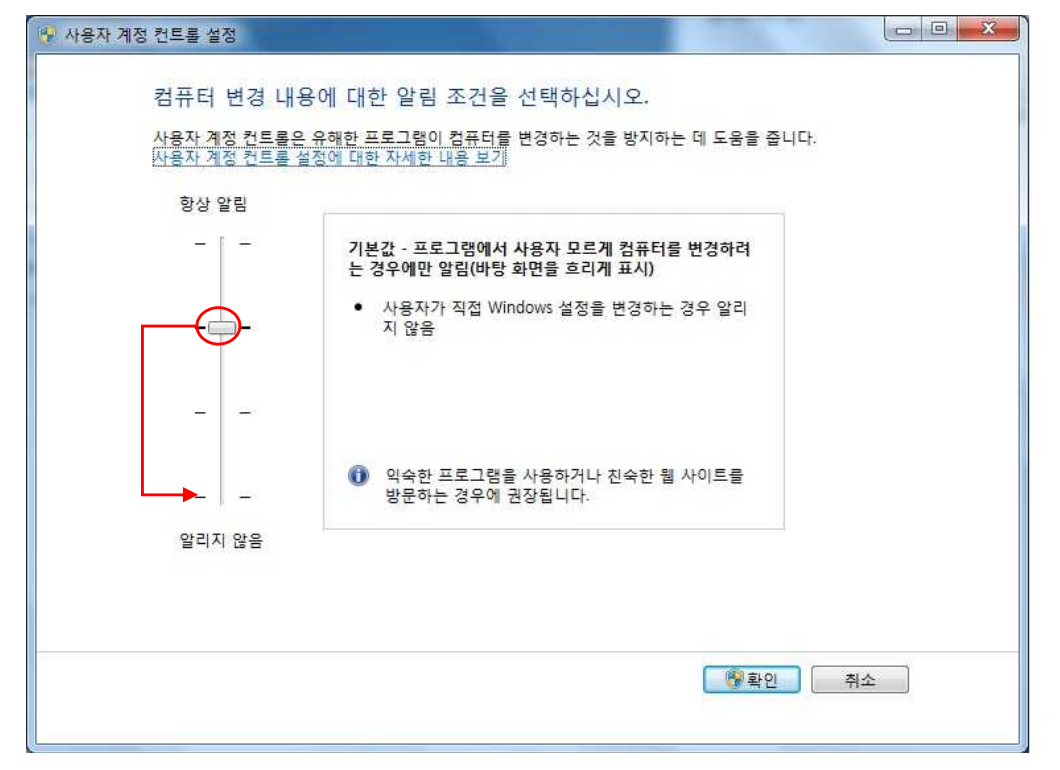